linux下破解windows密码究极版Linux认证考试 PDF转换可能 丢失图片或格式,建议阅读原文

https://www.100test.com/kao\_ti2020/619/2021\_2022\_linux\_E4\_B8\_ 8B E7 A0 c103 619614.htm 如果你有光驱,如果你有进 入BIOS的权限,那么请你不要继续看这篇文章了,去找一 张WindowsXP光盘就可以了, 想怎么搞, 怎么搞。 我这里要 谈的问题是针对公司办公电脑的。公司IT部门跟普通职员永 远是一对矛盾。IT部门应公司领导要求,或者自己管理方便 , 总是想尽办法让你拥有尽量少的权限。光驱, 软驱就别想 用了;BIOS密码是不会告诉你的(当然大多数情况下,这个 不是问题);C盘一定是NTFS格式的,boot.ini你就别去碰了 , 没有希望的, C盘有没有写的权限还需要看IT部同事们的心 情呢;封USB一般分两种:物理端口贴封条,那叫人治,系 统设置卡权限叫法制,相对来说前者比较阴险;用域控制器 统一管理权限;还会用各种组策略卡你各种应用程序执行权 限的……出于对自由的渴望,我们是绝对不会认输滴……前 段时间我写过一篇John/bkhive/samdump,在Linux下破解SAM 密的文章,是我的一个成功的案例,但是这不会绝对有用, 因为如果BT的IT哥们把管理员密码设得足够复杂和长,那么 就没辙了。这不,我换工作到新公司后就碰到了。让John帮 我辛苦的算了1个月后, 我决定放弃使用这种方法了随 便google一下,你就会发现windowsxp提升权限的方法N多, 但是大多数是无效的,而铺天盖地的文章也只是不负责任的 抄来抄去:1.最著名的删除SAM文件,正常情况下你是没有 办法动这个文件的。当你化大力气删掉这个文件后,会发现 系统会崩溃。汗一下吧...2.进入带命令行的安全模式,执

行net user admin 123 /add 类似的命令。sorry, 首先,普通用 户要进入安全模式就是管理员的话,微软就别混那么多年了 ;其次,普通用户要能添加用户,再让他变成管理员的话, 微软照样不用混了。汗第二下吧...3.运行各种能探测windows 密码的rootkit工具。又是一个鸡生蛋,蛋生鸡的问题。能成 功运行这些工具的前提一般是你有管理员权限;要是有管理 员权限,你TMD还需要这个?汗第三下吧...4.写个bat文件, 上书一下代码: net user admin 123 /add net localgroup administrators admin /add 代替logon.scr, magnify.exe等系统程 序。这个有点靠普,但是执行起来也有难度。一来

, windows对这些文件是保护的,你没有办法修改,删除,或 者重命名,即使你把硬盘拆下来放到另外一台windows的机器 上也一样。但是本文的方法是基于这个的。 声明一下,这不 是我独创的,思想方法来源于互联网,我只是通过实践证明 了它的可行性,让我们在公司上班的自由斗士减少弯路而已 好了,开始吧:1.准备好用户添加脚本。用写字板写下如 下内容,并将文件名改成magnify.bat @net user admin /del @net user young001 123456 /add @net localgroup administrators young001 /add @exit 上述第一行会把admin用户删除,避免如 果它存在影响后面两行的执行,如果不存在也不会影响后面 两行的执行;第二行添加名为admin的帐户,密码设为123456 ; 第三行将admin帐户加入到administrators用户组下; 第四行 退出 2. 将文件magnify.bat转化为exe格式。请你不要直接改后 缀名,那样不能运行的。有一个工具叫bat2exe,可以转化 : bat2exe 里面有,两个文件, bat2com.exe和com2exe.exe文件 。分别用下面命令: bat2com magnify.bat //生成magnify.com文

件 com2exe magnify.com //生成magnify.exe文件 bat2exe工具是 一个16位程序。如果上面连接无法下载,请google之3.替换文 件:将上面生成的magnify.exe文件替换C

:\WINDOWS\systen32\magnify.exe文件。其实这个是放大镜 程序, 替换前, 请确保先将原始magnify exe备份好, 以便用 完后能够替换回去,linux认证,加入收藏!否则以后你的放 大镜程序就用不了了。这个是这里最难的部分。再次重申, 如果你有光驱,软驱,USB,BIOS等资源,请你用windowsXP 光盘这个方便的方法,别走远路了。我是将硬盘拆下,放 到Linux系统下替换的(顺便用到NTFS3g程序使得Linux 对NTFS可写,这里用到的Linux下Mount windows分区,修改 文件等知识不在本篇主题以内,就不讨论了。如果你需要, 可以问我)。你也可以用其他办法,但是硬盘是拆定了,要 不然没辙;另外一个系统确定别用WindowXP,因为这样不会 成功。 4.运行magnify.exe.启动WindowsXP到登录界面,按Ctrl U,弹出辅助工具对话框,上面有两个程序可选,放大镜程 序和屏幕键盘程序。选放大镜,点击运行。然后你就可以用 帐户admin密码123456登录。恭喜,系统就是你的了。记得将 原来的放大镜程序替换回去 这里只是我的成功方法,但是过 程一定不是唯一的。比如替代程序不一定就是放大镜程序, 你也可以用屏幕键盘程序。文件替换的过程就更加天马行空 了,完全在于你的创造力了。100Test 下载频道开通,各类考 试题目直接下载。详细请访问 www.100test.com